| A Nuclea                                                                                                    | 'Ā'ai nō Heitarauri, ti'a i ni'a i te tua o te ma'o - Pora Pora                                                                                                    | Publier ^ V A                                                                                                    |
|----------------------------------------------------------------------------------------------------|----------------------------------------------------------------------------------------------------|----------------------------------------------------------------------------------------------------|
| Articles                                                                                                    | Permalien : https://www.tahitiheritage.pf/aai-heitarauri-mao-pora/ Modifier                                                                                                    | Prévisualiser les modifications                                                                                                    |
| Tous les articles                                                                                                    | Default Editor                                                                                                    | État : Publié <u>Modifier</u>                                                                                                    |
| Catégories                                                                                                    |                                                                                                    | Visibilité : Publique Modifier                                                                                                    |
| Étiquettes                                                                                                    |                                                                                                    | Publié le : 11 janvier 2021 à 15h 09                                                                                                    |
| <b>9</b> Médias                                                                                                    | 🙏 Avada Builder 🔹 🔹 🔹                                                                                                    | min <u>Modifier</u>                                                                                                    |
| Pages                                                                                                    |                                                                                                    | <u>SEO</u> : OK                                                                                                    |
| Commentaires                                                                                                    | Builder Library                                                                                                    | AMP : Activé Modifier                                                                                                    |
| 📌 Portfolio                                                                                                    | •                                                                                                    | Vider le cache                                                                                                    |
| 📌 F.A.Q.                                                                                                    | Container 🖋 🖹 🗎 🛍 🔺                                                                                                    | Mettre à la corbeille                                                                                                    |
| Social Slider Widgets                                                                                                    | 1/1 / 🕞 🛋 🛱                                                                                                    | Mettre à jour                                                                                                    |
| 🔊 Apparence                                                                                                    |                                                                                                    |                                                                                                    |
| 🖌 Extensions                                                                                                    | 'l la fa'a'amuhia 'o Heitarauri nā te hō'ā 'ā'ati ma'o 'e 'ua haere 'oia i te fenus Marutea i                                                                                                    |                                                                                                    |
| 👗 Comptes                                                                                                    | Tuamotu. 'la tae 'oia i'ô, 'ua 'ape 'ona i te fa'ahina'arora'a o te ari'i vahine. No te<br>ha'amana'o i tôna tere ti'a ini'a i te tua o te ma'o 'ua fa'aho' 'oia i te hô'a 'āna'a miki                                                                                                    |                                                                                                    |
| 🖋 Outils                                                                                                    | miki.                                                                                                    | Non classé     Principal     Sora Bora <u>Rendre principal</u>                                                                                                    |
| It Réglages                                                                                                    |                                                                                                    | Faanui <u>Rendre principal</u>                                                                                                    |
| # ACF                                                                                                    | + Element                                                                                                    | <ul> <li>Légendes îles sous le Vent</li> <li><u>Rendre principal</u></li> </ul>                                                                                                    |
| SEO 1                                                                                                    |                                                                                                    | Association     Categories thématiques                                                                                                    |
| 🖈 Slider élastique                                                                                                    |                                                                                                    | Découvrir la nature                                                                                                    |
| AMP<br><i>sc</i> FB comments                                                                                                    |                                                                                                    |                                                                                                    |
|                                                                                                    | Container 🥒 🖻 🖻 🔺                                                                                                    | Aperçu Update                                                                                                    |
| 🛃 Google Analytics                                                                                                    | Container                                                                                                    | Aperçu Update                                                                                                    |
| Google Analytics                                                                                                    | Container                                                                                                    | Aperçu Update                                                                                                    |
| Google Analytics         License         How to get You-<br>tube API key                                                                                           | Container                                                                                                    | Aperçu Update<br>Étiquettes                                                                                                    |
| <ul> <li>Google Analytics</li> <li>License</li> <li>How to get You-<br/>tube API key</li> <li>Wordfence 1</li> </ul>                                               | Container           1/1       Image: Container         1/1       Image: Container         Fa'a'amuhia 'o Heitarauri nā te mau ma'o                                                                                                    | Aperçu Update<br>Étiquettes                                                                                                    |
| <ul> <li>Google Analytics</li> <li>License</li> <li>How to get You-<br/>tube API key</li> <li>Wordfence 1</li> <li>WP-Optimize</li> <li>Réduire le menu</li> </ul> | Container           1/1       Image: Container         1/1       Image: Container         1/1       Image: Container         1/1       Image: Container         1/1       Image: Container         1/1       Image: Container         1/1       Image: Container         1/1       Image: Container         1/1       Image: Container         Fa'a'amuhia 'o Heitarauri nā te mau ma'o         I Pora Pora, 'ua fa'ata'oto te tāne i tāna vahine hapu i ni'a i te 'āretu. I te taime a fā mai te tamari'i, 'ua 'ite rāua ē, 'aita 'oia e höho'a ta'ata. E mea meanemene te pū fenua. 'Ua folgating 'aita 'aita eita eita bib 'i' i' u' u' ta'ita' ta' ta'ata' ta'ata' ta'ata' ta'a ta'ata' ta'ata' ta'ata' ta'ata' ta'ata' ta'ata' ta'ata'a                                                                                                    | Aperçu Update<br>Étiquettes                                                                                                    |
| <ul> <li>Google Analytics</li> <li>License</li> <li>How to get You-<br/>tube API key</li> <li>Wordfence 1</li> <li>WP-Optimize</li> <li>Réduire le menu</li> </ul> | Container     1/1     I/1     Fa'a'amuhia 'o Heitarauri nā te mau ma'o     I Pora Pora, 'ua fa'ata'oto te tāne i tāna vahine hapu i ni'a i te 'āretu. I te taime a fā mai te tamari'i, 'ua 'ite rāua ē, 'aita 'oia e hōho'a ta'ata. E mea menemene te pū fenua. 'Ua fa'autahia 'oia i raro i te tahi tumu 'auti i piha'i iho i te hō'ē muriāvai.                                                                                                    | Aperçu Update<br>Étiquettes                                                                                                    |
| <ul> <li>Google Analytics</li> <li>License</li> <li>How to get You-<br/>tube API key</li> <li>Wordfence 1</li> <li>WP-Optimize</li> <li>Réduire le menu</li> </ul> | Container                                                                                                    | Aperçu       Update         Étiquettes <ul> <li>✓<ul></ul></li></ul>                                                                                                    |
| <ul> <li>Google Analytics</li> <li>License</li> <li>How to get You-<br/>tube API key</li> <li>Wordfence 1</li> <li>WP-Optimize</li> <li>Réduire le menu</li> </ul> | Container<br>I 1/1  Container<br>I 1/1  Container<br>I 1/1  Container<br>Fa'a'amuhia 'o Heitarauri nā te mau ma'o<br>Fa'a'amuhia 'o Heitarauri nā te mau ma'o<br>I Pora Pora, 'ua fa'ata'oto te tāne i tāna vahine hapu i ni'a i te 'āretu. I te taime a fā mai<br>te tamari'i, 'ua 'ite rāua ē, 'aita 'oia e hōho'a ta'ata. E mea menemene te pū fenua. 'Ua<br>fa'autahia 'oia i raro i te tahi tumu 'auti i piha'i iho i te hō'ē muriāvai.<br>'Ia pō, 'ua tupu te vero. 'Ua vaipu'ehia 'e 'ua matara te 'auti i te mata'i. 'Ua topa taua<br>tao'a menemene i roto i te pape, e pāinu atura i roto i te miti. I te muriāvai, tē oriori noa<br>ra e piti ma'o ' 'ua 'āfaro 'oi'oii ni'a iho mā te mana'o ē, e mā'a teie. 'Ua 'ite rāua te<br>ha'uti'uti ra te pū fenua, 'ua hahae rāua i te pū'ohu 'e 'ua fa mai te hō'ē ta'ata iti. Parau<br>stura te ufa i te oni : « E fa'a'amu tāua iāna. 'Ia rahi mai 'oia i roto i tō rāua ana i raro i te<br>hōhonura'a o te moana.                                                                                                    | Aperçu Update<br>Étiquettes A A A A<br>General Les étiquettes par des virgules<br>Ajouter<br>Séparez Les étiquettes par des virgules<br>Reo tahiti Prequin<br>Choisissez parmi les étiquettes les plus<br>utilisées<br>Image mise en avant A A A                                                                                                    |
| <ul> <li>Google Analytics</li> <li>License</li> <li>How to get You-<br/>tube API key</li> <li>Wordfence 1</li> <li>WP-Optimize</li> <li>Réduire le menu</li> </ul> | In the second second | Aperçu Update<br>Étiquettes A A A A<br>Geparez les étiquettes par des virgules<br>Reo tahiti requin<br>Choisissez parmi les étiquettes les plus<br>utilisées<br>Image mise en avant A A A                                                                                                    |
| <ul> <li>Google Analytics</li> <li>License</li> <li>How to get You-<br/>tube API key</li> <li>Wordfence 1</li> <li>WP-Optimize</li> <li>Réduire le menu</li> </ul> | In a construction of the second of the second of the se | Aperçu Update     Étiquettes <ul> <li> <li> <li> <ul> <li> <li> <ul> <li> <li> <ul> <li> <li> <ul> <li> <ul> <lu> <lu> <lu> <lu> <lu> <lu> <lu< td=""></lu<></lu></lu></lu></lu></lu></lu></ul></li></ul></li></li></ul></li></li></ul></li></li></ul></li></li></li></ul>                                                                                                    |
| <ul> <li>Google Analytics</li> <li>License</li> <li>How to get You-<br/>tube API key</li> <li>Wordfence 1</li> <li>WP-Optimize</li> <li>Réduire le menu</li> </ul> | Initian de la construcción de la construcción de la constr | Aperçu       Update         Étiquettes       ▲ ▲ ▲ ▲         Í       Ajouter         Séparez les étiquettes par des virgules       Ajouter         Séparez les étiquettes par des virgules       Thoisissez parmi les étiquettes les plus         Choisissez parmi les étiquettes les plus       Utilisées         Image mise en avant       ▲ ✔ ▲         Image mise en avant       ▲ ✔ ▲                                                                                                    |
| <ul> <li>Google Analytics</li> <li>License</li> <li>How to get You-<br/>tube API key</li> <li>Wordfence 1</li> <li>WP-Optimize</li> <li>Réduire le menu</li> </ul> | Image: Image: | Aperçu Update     Étiquettes <ul> <li> <li> <ul> <li> <li> <ul> <li> <ul> <li> <li> <ul> <li> <ul> <li> <li> <ul> <li> <ul> <lul> <li> <ul> <li> <ul> <li> <ul> <li> <ul> <li> <ul> <li> <ul></ul></li></ul></li></ul></li></ul></li></ul></li></ul></li></lul></ul></li></ul></li></li></ul></li></ul></li></li></ul></li></ul></li></li></ul></li></li></ul>                                                                                                    |
| <ul> <li>Google Analytics</li> <li>License</li> <li>How to get You-<br/>tube API key</li> <li>Wordfence 1</li> <li>WP-Optimize</li> <li>Réduire le menu</li> </ul> | Container     11     Fa'a'amulhia 'o Heitarauri nā te mau ma'o     Fa'a'amulhia 'o Heitarauri nā te mau ma'o   Pora Pora, 'ua fa'ata'oto te tāne i tāna vahine hapu i ni'a i te 'āretu. I te taime a fā mai te tamari'i, 'ua 'ite rāua ê, 'aita 'oia e höho'a ta'ata. E mea menemene te pū fenua. 'Ua fa'autahia 'oia i raro i te tahi tumu 'auti i piha'i iho i te ho'e muriāvai. 'Ua topa taua fa'a ate pū fenua, 'ua hāhae rāua ite pū'ohu' e 'ua fa'a teie.' Ua 'ite rāua te ju te vero.' Ua vaipu'ehia 'e 'ua matara te 'auti i te mata'i. 'Ua topa taua fa'a 'au tae pū fenua, 'ua hāhae rāua i te pū'ohu' e 'ua fa'a teie.' Ua 'ite rāua te ha'uti'uti' ra te pū fenua, 'ua hāhae rāua i te pū'ohu' e 'ua fa'a teie.' Ua 'ite rāua i tāna.' 'Ua raiva te ufa'a te oni : e fa'āta'amu tāua iān.' Ta rahi mai te ho'e ta'ata i i.'. Parau atura i te uā i te noni : e fa'āta'amu tāua iā te pū'ohu' e 'ua fa'a toto i to rāua ana i raro i te ho'nu' a'ara us tau a ite tamari'i 'e 'ua fa'ahorohia 'oia i roto i to rāua ana i raro i te ho'honura'a o te moana.''   Container                                                                                                    | Aperçu Update     Étiquettes <ul> <li><ul> <li><ul> <l< td=""></l<></ul></li></ul></li></ul> |

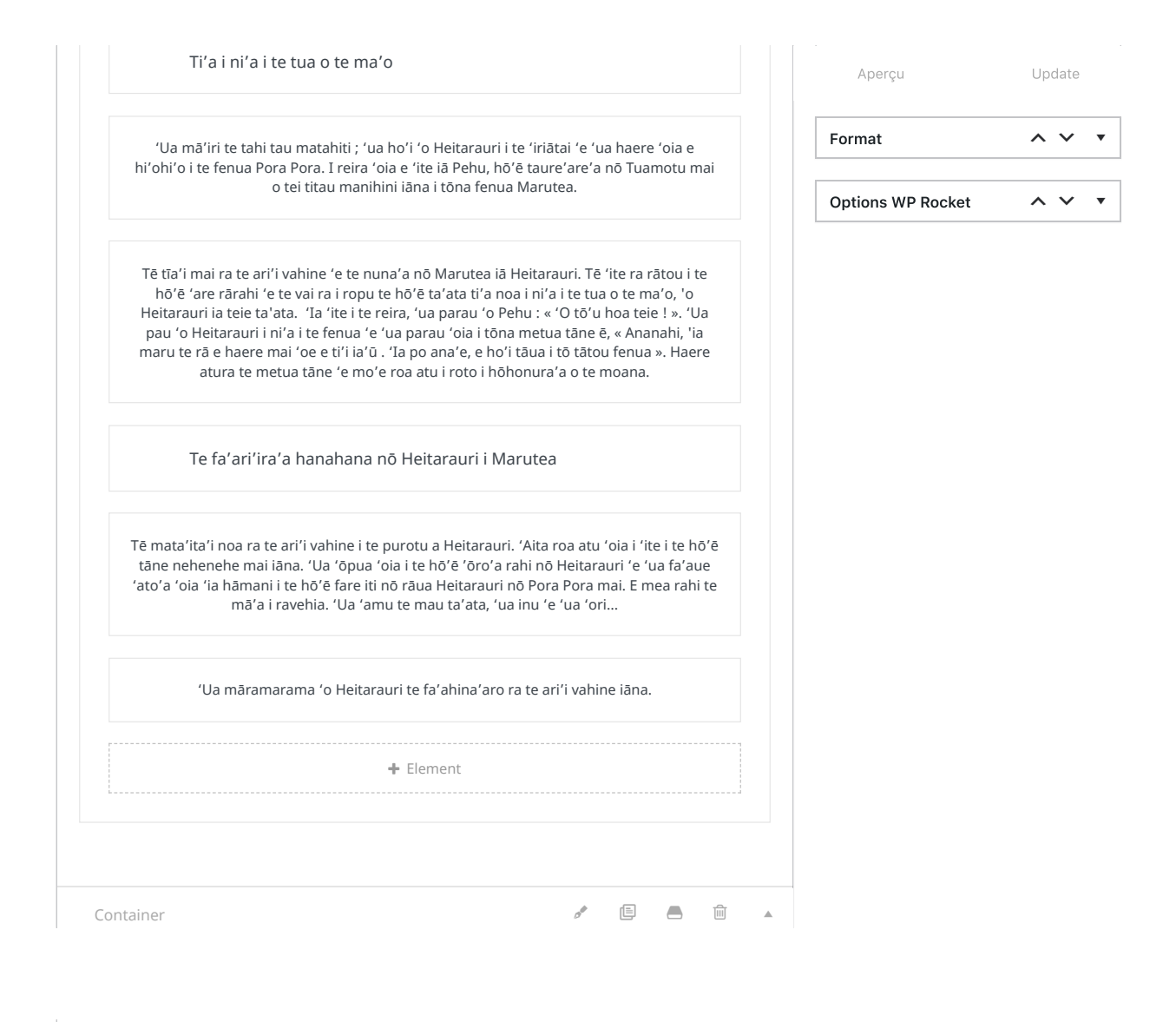

Aperçu

Update

| Te rāmā a Heitarauri.                                                                                                    |
|----------------------------------------------------------------------------------------------------|
| I reira, parau atura 'o Heitarauri iā Pehu : « 'Ua 'ite au i te mana'o o te ari'i vahine, 'aita<br>rā vau e nehenehe e fāri'i. 'O 'oe te haere, e tomo 'oe i roto i te fare iti 'e e ha'avarevare<br>ta'oto 'oe. 'Ia tomo atu te ari'i vahine i roto, e rave 'oe e vahine nō 'oe. E'ita 'oia e 'ite ».                                                                                                    |
| Tomo atura 'o Pehu i roto i te fare iti 'e mo'e atura 'o Heitarauri i te 'ōro'a. 'Ua 'ite te<br>ari'i vahine tōna mā'irira'a 'e 'ua mana'o 'oia tei roto 'ōna i te fare iti. Tomo atura ra te<br>ari'i vahine i roto, 'ua pohe te mau mori ti'a'iri terā ra tē 'ite ra 'oia i roto i te maru i te<br>hō'ē tāne i ni'a i tōna ro'i. 'Ua mana'o 'ōna ē, 'o Heitarauri tera 'e haere atura i piha'i<br>iho iā Pehu o tei rave 'ei vahine nāna.                                   |
| Ua fa'a'ati a'e ra 'o Heitarauri i te fare iti mā te tuō : « 'Eie tō'u hoa 'o Pehu e rave ra i te<br>ari'i vahine nō Marutea 'ei vahine nāna ». Fa'aro'o atura te ari'i vahine 'e 'ite a'e ra e 'o<br>Pehu te ta'ata iāna ra.                                                                                                    |
| 'Ia au i te peu mã'ohi, e fa'aipoipo te ari'i vahine i te ta'ata tāna i ta'oto. Nō te 'ōpu hui<br>mana mai 'o Pehu, ahiri 'aita, 'ua ha'apohehia 'oia. 'Ua ti'a mai ra 'o Heitarauri i mua i<br>te ari'i vahine 'e nā 'ō atura : « I teienei, 'ua hō'ē 'orua ». 'Ua haere 'o Pehu i piha'i iho i<br>te ari'i vahine nō te mirimiri i tōna 'āvae mā te parau atu : « E 'imi tō'u mata ia 'oe i te<br>mau tau 'ato'a, tē hina'aro nei au e hāmani i te tahi fare iti nā māua ». |
| 1 Element                                                                                                    |

Aperçu

Update

| Container                                                                                                    | ¢* 🗎 📕 🔟 🔺                                               |
|----------------------------------------------------------------------------------------------------|----------------------------------------------------------|
| 1/2 🖋 🖹 萬 🛍                                                                                                    | 1/2 🖋 🖪 🛋 🛍                                              |
| Hō'ē 'āma'a Miki miki<br>'ei ha'amana'ora'a                                                                                                    | Image                                                    |
| I te mahana i muri iho, 'ua tape<br>roa te rā 'e 'ua 'itehia i te hō'ê 'are<br>i te 'âfarora'a mai i ni'a i te fenua.<br>'Ua 'ite atu 'o Heitarauri ē, 'o tōna<br>metua tāne terā 'e 'ua nā'ō a'e ra<br>'oia : « E tā'u hoa 'e 'oe e te ari'i                                                                                                    | Miki Miki, Aie, te tumu rā'au ui roa<br>i te miti pāpa'a |
| vahine, 'ia hiti mai ā te rā i ni'a i tō<br>'ōrua here ». I muri mai, 'ua rave<br>'oia i te hō'ē 'āma'a miki miki 'ei<br>ha'amana'ora'a i teie fenua i fāri'i-<br>maita'i-hia 'ōna. Pa'uma atura 'o<br>Heitarauri i ni'a i te tua o te ma'o<br>'e ho'i atu i tō rāua fenua. 'Ia tae i<br>tahatai i Fa'anui, rave atura 'o<br>Heitarauri i te 'āma'a miki miki 'e<br>tanu atura. | + Element                                                |
| O te tumu mikimiki mātamua roa<br>ïa i tanuhia i Pora Pora.                                                                                                    |                                                          |
| + Element                                                                                                    |                                                          |

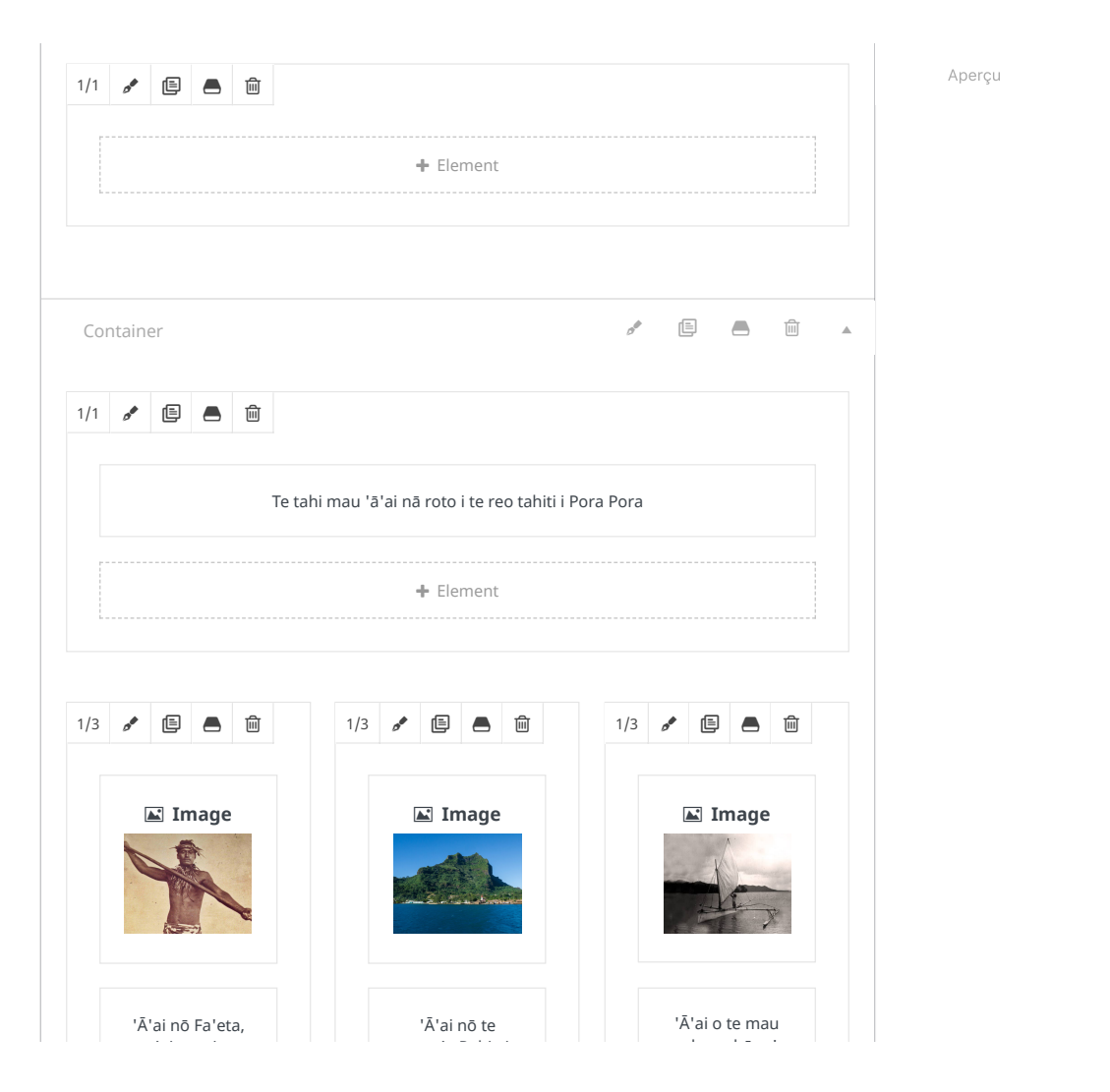

Update

| te 'aito nui nō<br>Anau.                                                                                                    | mou'a Pahia i<br>Pora Pora.                                 | mahana hōpe'a<br>a Ha'auri.    |
|----------------------------------------------------------------------------------------------------|-------------------------------------------------------------|--------------------------------|
| + Element                                                                                                    | + Element                                                   | + Element                      |
|                                                                                                    |                                                             |                                |
| aurces                                                                                                    |                                                             | Visuel Texte                   |
| Paragraphe $\bullet$ <b>B</b> $I$ $\coloneqq$<br>$\bullet \bullet \bullet - A \bullet \blacksquare \Diamond \Omega$         | E W E E E E Ø I<br>車 手 つ ぐ 0                                | ×                              |
| Récit extrait de la légende tiré<br>Manutahi, récits des anciens d<br>Copoguide de Bora Bora.<br>Photo 1 : Sylvain Girardot | e d'un <i>Puta tupuna</i> (livre des a<br>e Bora Bora. 1983 | nciens) de Bora Bora – Charles |
| lurihia nā roto i te reo tahiti e                                                                                           | BOURGERIE Tearere                                           |                                |
|                                                                                                    |                                                             |                                |
|                                                                                                    |                                                             |                                |

## Localisation

Rechercher une adresse...

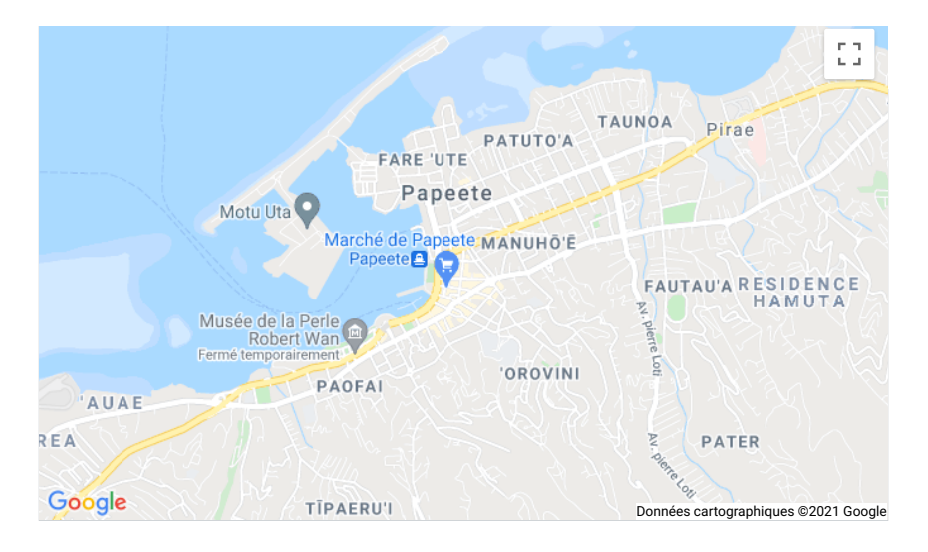

Slug

Slug
Slug
aai-heitarauri-n

Auteur/autrice
Auteur/autrice
Auteur/autrice
Auteur/autrice
Auteur/autrice
Auteur/autrice
Auteur/autrice
Auteur/autrice
Auteur/autrice
Auteur/autrice
Auteur/autrice
Auteur/autrice
Auteur/autrice
Auteur/autrice
Auteur/autrice
Auteur/autrice
Auteur/autrice
Auteur/autrice
Auteur/autrice
Auteur/autrice
Auteur/autrice
Auteur/autrice
Auteur/autrice
Auteur/autrice
Auteur/autrice
Auteur/autrice
Auteur/autrice
Auteur/autrice
Auteur/autrice
Auteur/autrice
Auteur/autrice
Auteur/autrice
Auteur/autrice
Auteur/autrice
Auteur/autrice
Auteur/autrice
Auteur/autrice
Auteur/autrice
Auteur/autrice
Auteur/autrice
Auteur/autrice
Auteur/autrice
Auteur/autrice
Auteur/autrice
Auteur/autrice
Auteur/autrice
Auteur/autrice
Auteur/autrice
Auteur/autrice
Auteur/autrice
Auteur/autrice
Auteur/autrice
Auteur/autrice
Auteur/autrice
Auteur/autrice
Auteur/autrice
Auteur/autrice
Auteur/autrice
Auteur/autrice
Auteur/autrice
Auteur/autrice
Auteur/autrice
Auteur/autrice
Auteur/autrice
Auteur/autrice
Auteur/autrice
Auteur/autrice
Auteur/autrice
Auteur/autrice
Auteur/autrice
Auteur/autrice
Auteur/autrice
Auteur/autrice
Auteur/autrice
Auteur/autrice
Auteur/autrice
Auteur/autrice
Auteur/autrice
Auteur/autrice
Auteur/autrice
Auteur/autrice
A

Aperçu

Update

Aperçu

| st SEO                                                                                        |                                                                |             | /               |
|-----------------------------------------------------------------------------------------------|----------------------------------------------------------------|-------------|-----------------|
| 🙂 SEO 😐 Lisibilité                                                                            | Schema < Résea                                                 | aux sociaux |                 |
| equête cible 🔞                                                                                |                                                                |             |                 |
| Heitarauri ma'o                                                                               |                                                                |             |                 |
| Obtenir des requêtes c                                                                        | bles liées                                                     |             |                 |
| Aperçu Google                                                                                 |                                                                |             | ^               |
| Prévisualiser en tant qu                                                                      | ıe :<br>Résultat bureau                                        |             |                 |
| <ul> <li>'Ā'ai nō Heitarauri, t</li> <li>Pora - Tahiti Heritag</li> </ul>                     | ) aar-heitarauri-mao-pora<br>i'a i ni'a i te tua o te ma<br>ie | 'o - Pora   |                 |
| Jan 11, 2021 · Légenc<br>Heitarauri, qui voyage<br>requin : 'Ā'ai nō Heitar<br>tua o te ma'o. | e en tahitien de<br>sur le dos d'un<br>auri, ti'a i ni'a i te  |             |                 |
| Véta titre                                                                                    |                                                                |             | Insert variable |
| Titre Séparateur                                                                              | Titre du site                                                  |             |                 |
| Slug                                                                                          |                                                                |             |                 |
| aai-heitarauri-mao-po                                                                         | а                                                              |             |                 |
| Méta description                                                                              |                                                                |             | Insert variable |
| •                                                                                             |                                                                |             |                 |

| Légende en tahitien de Heitarauri, qui voyage sur le dos d'un requin : 'Ā'ai nō<br>Heitarauri, ti'a i ni'a i te tua o te ma'o. |   |
|----------------------------------------------------------------------------------------------------|---|
| Analyse SEO<br>Heitarauri ma'o                                                                                                 | ~ |
| + Ajouter une variante                                                                                                    | ~ |
| Contenu Cornestone                                                                                                    | ~ |
| Avancé                                                                                                    | ~ |

| 🖋 Article                       |                                                                                                    |         |  |
|---------------------------------|----------------------------------------------------------------------------------------------------|---------|--|
| <b>D</b> Mise en                | Afficher la première image à la<br>une                                                                                                   | Oui Non |  |
| page                            | Afficher la première image à la une sur les pages articles uniques.                                                                      |         |  |
| 🗄 En-tête                       |                                                                                                    |         |  |
| III Sliders                     | Dimensions des images mises en<br>avant                                                                                                  | ←→      |  |
| Barre de<br>Titre de la<br>page | En pixels ou en pourcentage, par<br>exemple: 100% ou 100px. Ou utiliser<br>"auto" pour redimensionner<br>automatiquement l'image si vous |         |  |
| 🗉 Contenu                       | avez saisi la largeur où la hauteur.                                                                                                    |         |  |
| Barres                          | Code d'intégration de la vidéo                                                                                                    |         |  |

Aperçu

Update

Aperçu

Update

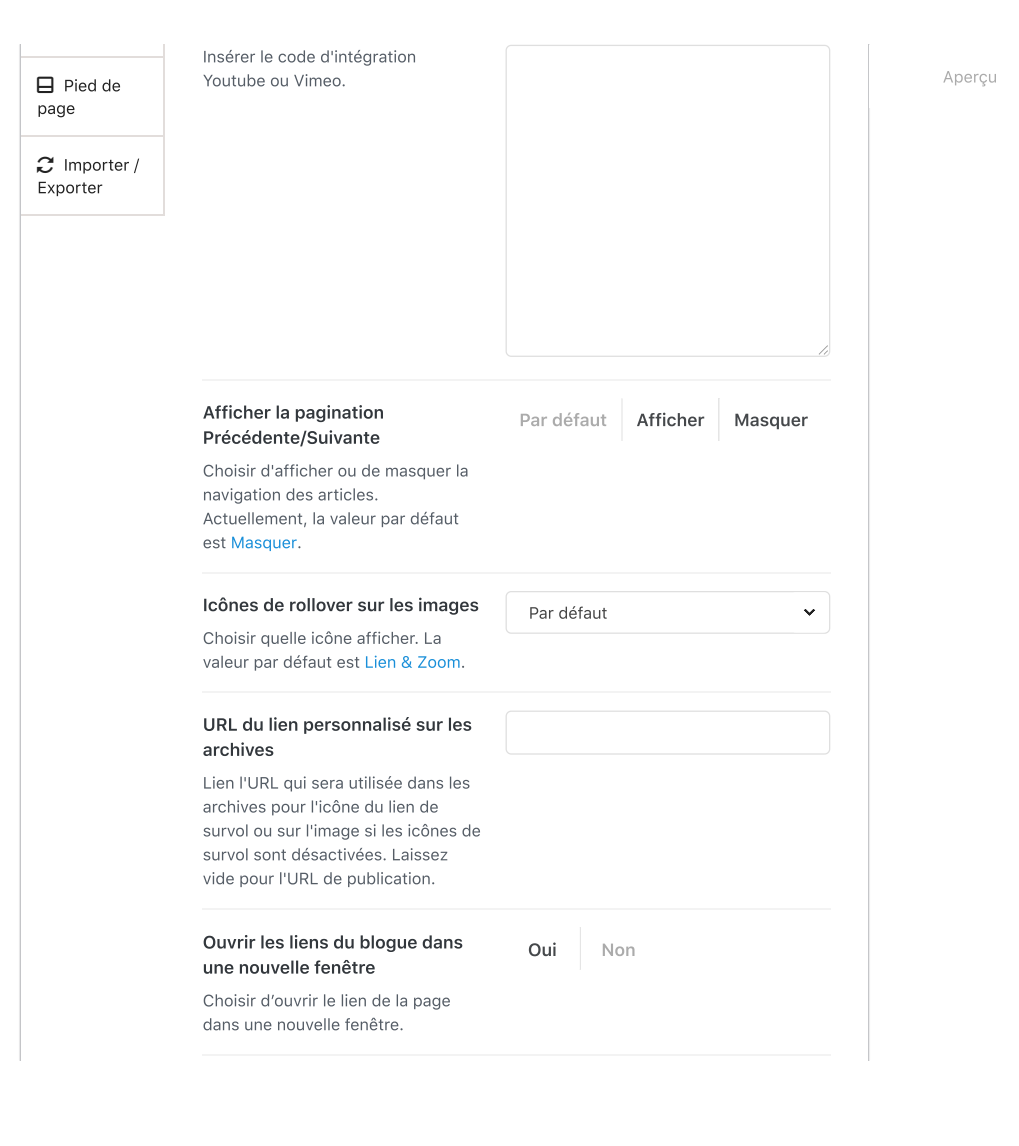

| Afficher les métadonnées des<br>articles                                                                                            | Par défaut | Afficher | Masquer | Aperçu |  |
|----------------------------------------------------------------------------------------------------|------------|----------|---------|--------|--|
| Choisir d'afficher ou de masquer les<br>métadonnées de l'article.<br>Actuellement, la valeur par défaut<br>est Afficher.            |            |          |         |        |  |
| Afficher l'encadré de partage<br>social                                                                                             | Par défaut | Afficher | Masquer |        |  |
| Choisir d'afficher ou de masquer la<br>boîte de partage social.<br>Actuellement, la valeur par défaut<br>est Afficher.              |            |          |         |        |  |
| Afficher l'encadré d'informations<br>sur l'auteur                                                                                   | Par défaut | Afficher | Masquer |        |  |
| Choisir d'afficher ou de masquer la<br>boîte d'informations sur l'auteur.<br>Actuellement, la valeur par défaut<br>est Masquer.     |            |          |         |        |  |
| Afficher les articles similaires                                                                                                    | Par défaut | Afficher | Masquer |        |  |
| Choisir d'afficher ou de masquer les<br>articles similaires sur cet article.<br>Actuellement, la valeur par défaut<br>est Afficher. |            |          | ·       |        |  |
| Afficher les commentaires                                                                                                    | Par défaut | Afficher | Masquer |        |  |
| Choisir d'afficher ou de masquer la                                                                                                 |            |          |         |        |  |
| zone de commentaires.                                                                                                    |            |          |         |        |  |
| Actuellement, la valeur par défaut                                                                                                  |            |          |         |        |  |

| Wpdevart Facebook comment | Enable |
|---------------------------|--------|
|---------------------------|--------|

Merci de faire de <u>WordPress</u> votre outil de création.

Version 5.7.1

Update

Aperçu